此影片介紹「智方便」自助登記站登記「智方便+」(十八歲或以上人士):

請準備:

1.你的智能身份證/新智能身份證

2.你的智能電話

3.你的電郵地址

下載「智方便」App,前往自助登記站,打開手機上的「智方便」App,使用 「智方便」App 掃描登記站屏幕上的二維碼,同意條款

登記步驟

1.插入身份證

2.進行臉容辨識

3.驗證生物特徵

4.設定密碼

5.提供電郵地址

6.登記完成

使用智方便 生活新體驗